# **PIR Senzor**

#### Uživatelský manuál

Prosím přečtěte si návod pozorně a uchovejte jej pro případné použití.

#### I. Představení

Senzor PIR je navržen pomocí infračerveného zařízení k detekci pohybu lidí nebo zvířat v prostředí s kombinacemi dalšími zařízeními pro dosažení inteligentních scén aplikací.

#### II. Specifikace

| Název                | PIR senzor |
|----------------------|------------|
| Model                | ZC-P1      |
| Detekce vzdálenosti  | 5 metrů    |
| Úhel detekce         | 150°       |
| Baterie              | CR2450     |
| Provozní teplota     | -10°C~45°C |
| Provozní vlhkost     | 10%-90%RH  |
| Bezdrátové připojení | Zegbee     |

## III. Příprava k připojení

Připojte Váš mobilní telefon k Wi-Fi - chytrý telefon – WiFi bezdrátový router (LAN - rozhraní) – chytrý hostitel (LAN – rozhraní)

Zajistěte, aby byl produkt v efektivním pokrytí sítě Zegbee brány aby bylo zajištěno, že je produkt účinně připojen k síťi Zegbee brány. Ujistěte se že je brána přidána.

## IV. Stažení aplikace

Vyhledejte v obchodě s aplikacemi Smart Life nebo naskenujte níže uvedený QR kód, stáhněte a nainstalujte ji. Pokud stahujete aplikaci poprvé, klikněte na tlačítko "registrace" a zaregistrujte si účet. Pokud již máte účet klikněte na tlačítko "Přihlášení".

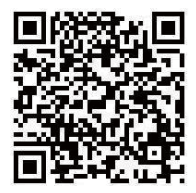

## V. Nastavení sítě

- 1. Zapněte zařízení a ujistěte se, že byl mobilní telefon připojen k síťi a zda byla úspěšně přidána chytrá brána.
- 2. Otevřete aplikaci Smart Life a vpravo nahoře klepněte na "+" Add device (přidat zařízení). V levé svislé nabídce vyberte "Gateway kontrol" (devátá ikona shora). Z nábídky brána vyberte vlevo nahoře Gateway (Zegbee). Potvrďte 2,4GHz Wifi síť a zadejte heslo. Klepněte na modré tlačítko "Další". Objeví se stránka Reset the device. Zapojte zařízení, ujistěte se, že modré světlo svítí a červené světlo bliká. Klepněte na modré tlačítko "Potvrďte, že kontrolka rychle bliká" Následuje výběr, zda kontrolka bliká rychle či pomalu. Potvrďte rychle blikající kontrolku. Přidání brány bude trvat několik sekund. Přidaní brány potvrďte klepnutím na ikonu Zegbee Wireless Gateway +, tato ikona se změní a je u ní popisek "Added successfully" (přidáno úspěšně). V pravo nahoře klepněte na Dokončit.
- 3. Otevřete aplikaci Smart Life, na stránce chytrá brána klikněte na tlačítko "Add subdevice" (Přidat zařízení). Objeví se malá tabulka s typy zařízení, klepněte na modře psaný text "More device reset methods" a vyberte PIR senzor.
- 4. Stiskněte tlačítko reset na déle než 5 sekund, dokud nezačne blikat indikátor síťe. Přidejte zařízení podle pokynů aplikace. Jakmile je PIR senzor úspěšně přidán klepněte na Dokončeno. Objeví se ikona PIR senzoru s popisen " Added successfully" (přidáno úspěšně). V pravo nahoře klepněte na Dokončeno a na stránce "Vybrat typ zařízení " vyberte PIR senzor
- 5. Po přidání najdete zařízení v seznamu "Zegbee Wireless Gateway".

#### VI. Seznam položek v balení

PIR senzor 1x Zadní gumová pasta 1x Baterie 1x Uživatelský manuál 1x